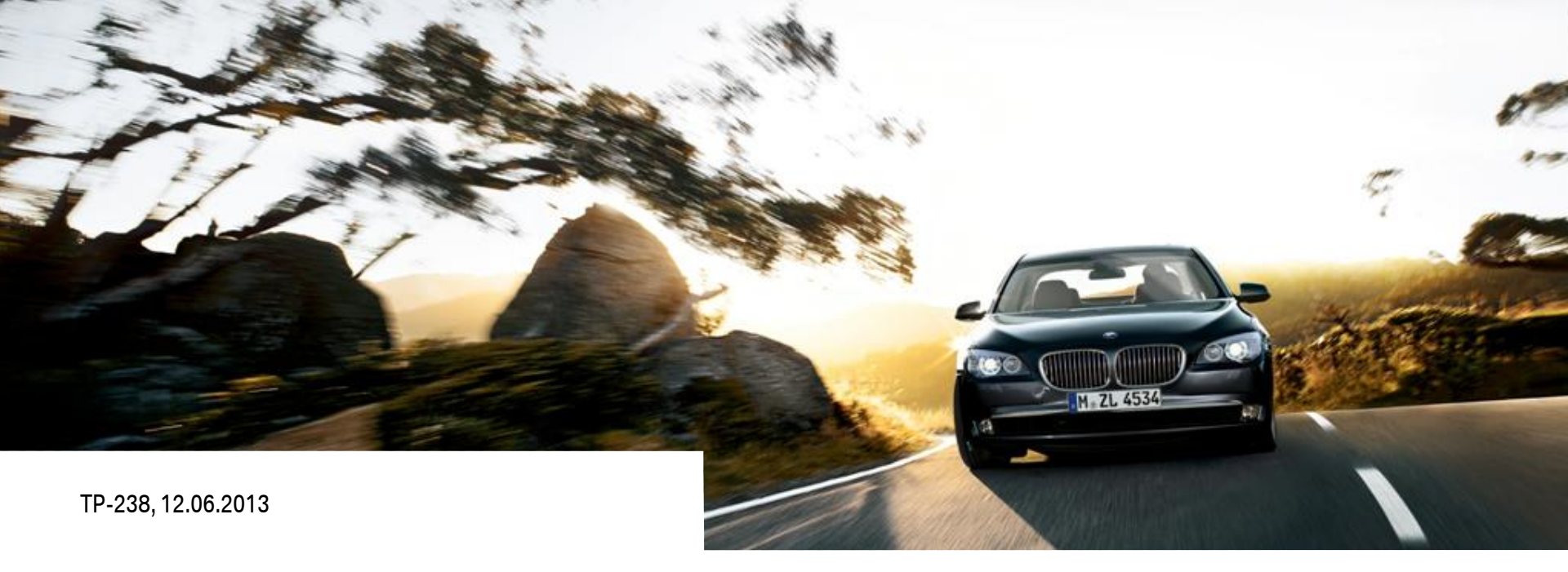

# CARISMA ANWENDERDOKUMENTATION. CAD PDM.

**CARISMA STÜCKLISTENINTEGRATION** 

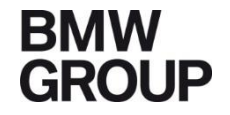

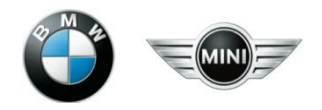

#### Inhaltsverzeichnis

| 1.  | Einführung und Inhalt<br>Aktualisierung/Gültigkeit/Ansprechpartner | S. 3  |
|-----|--------------------------------------------------------------------|-------|
| 2.  | Prozesskreislauf                                                   | S. 5  |
| 3.  | Anbindung Materialkatalog                                          | S. 7  |
| 4.  | Generierung Stückliste                                             | S. 14 |
| 5.  | Fallunterscheidung bei der Generierung                             | S. 15 |
| 6.  | Erstellung der CARISMA Container                                   | S. 18 |
| 7.  | Import nach PRISMA                                                 | S. 19 |
| 8.  | Auschecken eines Containers                                        | S. 20 |
| 9.  | Manuelles Bearbeiten der Stückliste                                | S. 21 |
| 10. | Änderungsdokumentation                                             | S. 22 |
|     |                                                                    |       |

## 1. Einführung und Inhalt

• Aktualisierung/Gültigkeit/Ansprechpartner

Bei Änderungen von Abläufen oder Methoden im CAD-PDM CARISMA bei BMW<br/>werden neue Erkenntnisse laufend in diese Anleitung eingearbeitet. Die<br/>Bereitstellung erfolgt im pdf-Format an folgenden Stellen:<br/>Intern:<br/>https://b2b.bmwgroup.net<br/>bzw.<br/>Extern:https://b2b.bmwgroup.net<br/>https://b2b.bmw.com

Funktionsbereiche  $\rightarrow$  Technologien  $\rightarrow$  Karosseriebau  $\rightarrow$  Fertigungsmittelkonstruktion

• Ansprechpartner für die Technologie Karosseriebau

Bei Fragen zu den in dieser Anleitung dokumentierten Methoden wenden Sie sich an:Lars Bühn089-382-46118Lars.Buehn@bmw.de

## 1. Einführung und Inhalt

Diese Folien erläutern die Stücklistenintegration innerhalb CARISMA .Beschrieben werden die einzelnen Phasen des Prozesskreislaufes.

Lernziel:

Erläuterung des Prozesskreislaufs für Stücklisten in CARISMA und Einführung in die Software-Bausteine der Stücklistenintegration.

Voraussetzungen: CATIA V5-Basiskenntnisse, PRISMA-Kenntnisse, CARISMA-Kenntnisse

## 2. Prozesskreislauf

- Die Stückliste wird f
  ür das Root-CATProduct und die Baugruppen-CATProducts einer Konstruktion bzw. eines Teilumfangs erzeugt und im Ordner des jeweiligen CATProducts als Datei im XML Format abgelegt
- CARISMA stellt analog zu FM Stüli einen Materialkatalog zur Verfügung. Damit können in den CATParts bzw. CATProducts fehlende Attribute ergänzt werden
- Beim Erzeugen der CARISMA Container werden Stücklisten anhand der Namenskonvention erkannt und im Container gespeichert
- Beim Import der CARISMA Container nach Prisma werden die im Container abgelegten Stücklisten
  - als SL Dokumente im Strukturbaum verbaut (entspricht dem Stücklistenkopf)
  - und mit FM Stüli nach PRISMA importiert
- Beim Auschecken eines CARISMA Containers mit dem PRISMA CARISMA werden die mit dem Container verknüpften Stücklisten ebenfalls aus PRISMA ausgecheckt, d.h. es liegt dann der aktuelle Stand der Stückliste auf Festplatte vor

CARISMA BOM Generation BOM Method Method\* BMW Standard BOM Header Data Part Nr\* 5492006 Name\*

Index\* Mode Function

Material Group Options

SPANNER BG05 PB 10PT2

Generate BOM Selected Object 5492006\_A\_1\_A\_SPANNER\_BG05\_PB\_10PT2

**BG** Ebene und

**ZSB** Ebene

anschließend auf

A Part\* 99 Alt.\* A Type\* FRGMOD

**BOM Generation auf** 

## 2. Prozesskreislauf

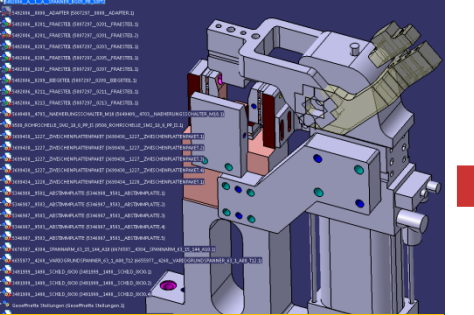

#### **ZSB Product im CATIA** oder mit STM erstellen

| rking set | 100    | is <u>A</u> | bout |        |        |          |    |                 |                |             |                 |           |
|-----------|--------|-------------|------|--------|--------|----------|----|-----------------|----------------|-------------|-----------------|-----------|
|           |        |             |      |        |        |          | N  | lew Do<br>Add ⊂ | Cumen<br>Repla | its         |                 | ) 🖉 🚝 🛓   |
| earch [   | Docum  | ient Lis    | t    |        |        |          |    |                 |                |             |                 |           |
|           | Load F | eferen      | ces  |        |        |          |    |                 |                |             |                 | Save List |
| art No.   | In     | Part        | Al   | Format | Туре   | Maturity | DS | Or              | Va             | German Name | Q-Checker Comme | nt        |
| 5492002   | Α      | 1           | Α    | 5D     | FRGMOD | KONZ     | MO |                 |                | 10PT2       | Not r           |           |
| 5492002   | Α      | 1           | Α    | 5P     | FRGMOD | KONZ     | MO | Y               |                | 10PT2       | Not r           |           |
| 5492002   | Α      | 1           | А    | 5Z     | FRGMOD | KONZ     | MO |                 |                | 10PT2       | Not r           |           |
| 5492002   | Α      | 1           | A    | AS     | FRGMOD | KONZ     |    |                 |                | 10PT2       | Not c           |           |
| 5492002   | Α      | 1           | A    | ST     | FRGMOD | KONZ     | ST |                 |                | 10PT2       | Not c           |           |
| 5492002   | A      | 99          | A    | SL     | FRGMOD | KONZ     |    |                 |                | 10PT2       | Not c           |           |
|           |        |             |      |        |        |          |    |                 |                |             |                 |           |
|           | _      | _           | _    |        |        |          |    | _               | _              |             |                 |           |
| atus      |        |             |      |        |        |          |    |                 |                |             |                 |           |

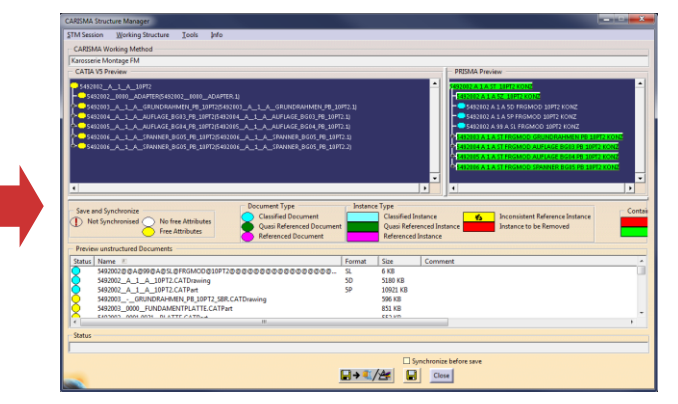

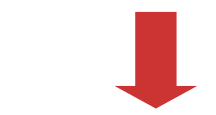

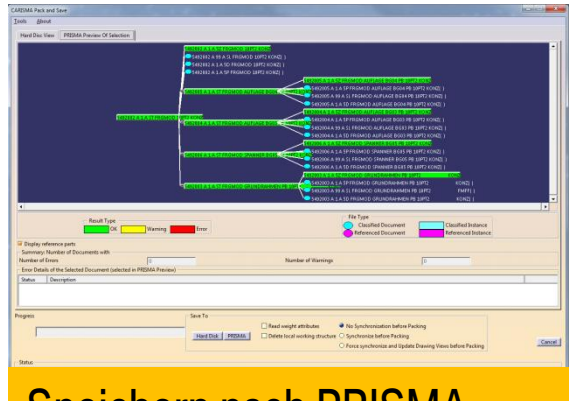

**Speichern nach PRISMA** 

CARISMA Stücklistenintegration, TP-238, 12.06.2013

Export aus PRISMA

#### 3. Anbindung Materialkatalog

 Damit eine Stückliste generiert werden kann, müssen in den CATProducts/ CATParts einer Konstruktion die erforderlichen Attribute (Properties) über Parameter zur Verfügung stehen. Es dürfen deshalb nur die freigegebenen Grundmodelle verwendet werden, die die vorgeschriebenen Parameter und User defined Properties für die Stückliste enthalten.

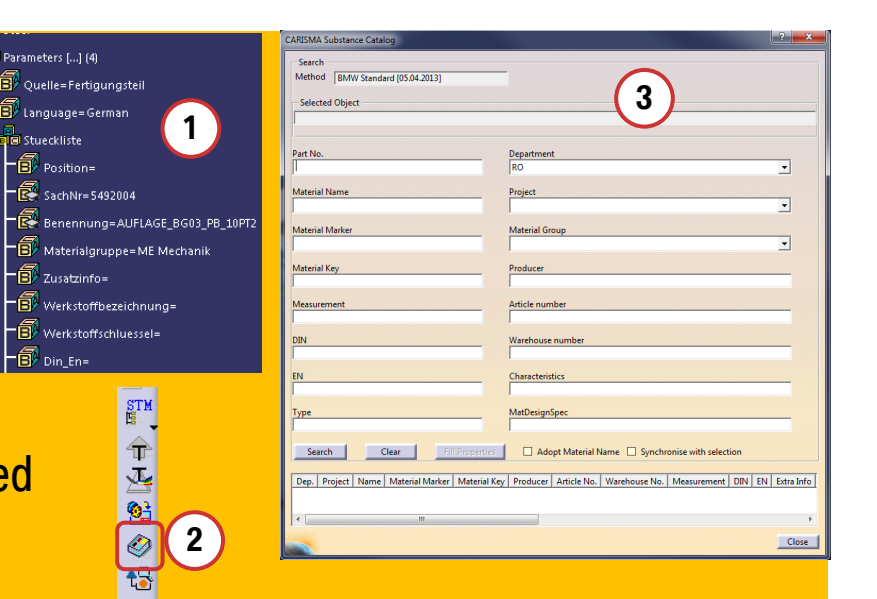

Die gewünschten Einträge für die Stücklisteninformationen müssen auf den jeweiligen Parametern im CATProduct/CATPart erfolgen. Für die Befüllung der Parameter kann auch der Materialkatalog von CARISMA verwendet werden.

2. Durch Drücken des Buttons für den Materialkatalog in der CARISMA-Toolbar wird eine Suchmaske (3) für den Materialkatalog geöffnet.

Seite 8

## CARISMA ANWENDERDOKUMENTATION. STÜCKLISTENINTEGRATION.

CARISMA Substance Cata

## **3. Anbindung Materialkatalog**

- Da der Materialkatalog mehr als 15.000 Einträge hat, müssen die angezeigten Daten zunächst durch Suchkriterien eingeschränkt werden
- Die Suchkriterien entsprechen denselben, die in der FM-Stüli2.0 enthalten sind

#### Vorhandene Suchkriterien:

- -BEMI Nummer
- -Werkstoffbezeichnung

CARISMA Stücklistenintegration, TP-238, 12.06.2013

- -Rohmass
- -EN
- -Abteilung/Sparte
- -Materialgruppe
- -Artikelnummer
- -Sachmerkmale

- -Benennung
- -Werkstoffschlüssel
- -DIN
- -Typenbezeichnung
- -Projekt
- -Hersteller
- -Lagernummer
- -Materialbauvorschrift

| Count                                           |                                                                  |
|-------------------------------------------------|------------------------------------------------------------------|
| Search<br>Method RMM/ Chandred (05.04.2012)     | -                                                                |
| Bivivi Standard [05.04.2015]                    |                                                                  |
| Selected Object                                 |                                                                  |
|                                                 |                                                                  |
|                                                 |                                                                  |
| Part No                                         | Department                                                       |
|                                                 | RO                                                               |
|                                                 |                                                                  |
| Material Name                                   | Project                                                          |
|                                                 |                                                                  |
| Material Marker                                 | Material Group                                                   |
|                                                 | <b></b>                                                          |
|                                                 | _                                                                |
| Material Key                                    | Producer                                                         |
|                                                 |                                                                  |
| Measurement                                     | Article number                                                   |
|                                                 |                                                                  |
| DIN                                             | Warehouse number                                                 |
|                                                 |                                                                  |
|                                                 |                                                                  |
| EN                                              | Characteristics                                                  |
|                                                 |                                                                  |
| Туре                                            | MatDesignSpec                                                    |
|                                                 |                                                                  |
| Court Class Class                               | Adapt Material Name                                              |
| Search Clear Hill Propercies                    |                                                                  |
| Den Project Name Material Marker Material Key   | Producer Article No. Warehouse No. Measurement DIN EN Extra Info |
| beprint of eet mane in accharmance i matcharmey |                                                                  |
|                                                 |                                                                  |
| · · · · · · · · · · · · · · · · · · ·           | •                                                                |
|                                                 | Close                                                            |

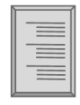

## **3. Anbindung Materialkatalog**

- 1+2. Nach Eingabe bzw. Auswahl der gewünschten Kriterien wird die Suche im Materialkatalog durch Ausführen der Schaltfläche "Search" (Suchen) gestartet.
- 3. Danach werden im unteren Teil des Dialogs alle Datensätze angezeigt, die den Kriterien entsprechen.
- 3a. Durch Klick auf die Schaltfläche "Clear" (Säubern) werden die Filter zurückgesetzt.

| CARISMA Substance Catalog                                      |                                          | ? <b>X</b>                                        |
|----------------------------------------------------------------|------------------------------------------|---------------------------------------------------|
| Search                                                         |                                          |                                                   |
| Method BMW Standard [05.04.2013]                               |                                          |                                                   |
| ,,                                                             |                                          |                                                   |
| Selected Object                                                |                                          |                                                   |
|                                                                |                                          |                                                   |
|                                                                |                                          |                                                   |
| Part No.                                                       | Denartment                               |                                                   |
|                                                                | RO                                       | -                                                 |
|                                                                | J                                        |                                                   |
| Material Name                                                  | Project                                  |                                                   |
|                                                                |                                          | •                                                 |
| Material Marker                                                | Material Group                           |                                                   |
| st37                                                           | PM                                       | <b>•</b>                                          |
|                                                                |                                          | _                                                 |
| Material Key                                                   | Producer                                 |                                                   |
| (1)                                                            |                                          |                                                   |
| Measurement                                                    | Article number                           |                                                   |
| bli                                                            |                                          |                                                   |
|                                                                |                                          |                                                   |
| DIN                                                            | Warehouse number                         |                                                   |
|                                                                | 1                                        |                                                   |
| EN                                                             | Characteristics                          |                                                   |
|                                                                |                                          |                                                   |
|                                                                | MatDesignSpec                            |                                                   |
|                                                                |                                          |                                                   |
|                                                                |                                          |                                                   |
| Search Clear Fill Properties                                   | Adopt Material Name 🔲 Synchronise wi     | th selection                                      |
|                                                                |                                          |                                                   |
| Dep.   Project   Name   Material Marker   Material Key   Produ | er   Article No.   Warehouse No.   Measu | rement   DIN   EN   Extra Info   Part No.   Tyj ^ |
| RO NN ST37-2 1.0036                                            | NN BL10                                  | DI 0102744                                        |
| RO NN ST37-2 1.0036                                            | NN BL110                                 | DI 0102761                                        |
| RO NN ST37-2 1.0036                                            | NN BL12                                  | DI 0102745                                        |
| RO NN ST37-2 1.0036                                            | NN BL120<br>NN BL130                     | DI 0102762                                        |
| <                                                              |                                          | 4                                                 |
|                                                                |                                          | Chara -                                           |
|                                                                |                                          | Close                                             |

## wird anschließend im V5 Modell das CATProduct bzw. das CATPart

angeklickt, in das die Daten eingefügt werden sollen.

3. Anbindung Materialkatalog

4. Bei geöffnetem Materialkatalog

- Das gewählte Objekt wird anschließend in dem Dialog angezeigt.
- 6. Danach wird in der Auswahlliste der gewünschte Satz selektiert (hier der dritte Eintrag).

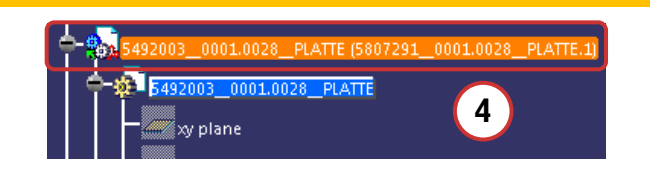

| Search                                                                            |                                                                                                    |
|-----------------------------------------------------------------------------------|----------------------------------------------------------------------------------------------------|
| Method BMW Standard [05.04.2013]                                                  |                                                                                                    |
| Selected Object                                                                   |                                                                                                    |
| 5492003_0001.0028_PLATTE                                                          |                                                                                                    |
|                                                                                   |                                                                                                    |
| Part No.                                                                          | Department                                                                                                    |
|                                                                                   | RO                                                                                                    |
|                                                                                   |                                                                                                    |
| Material Name                                                                     | Project                                                                                                    |
|                                                                                   |                                                                                                    |
| Material Marker                                                                   | Material Group                                                                                                    |
| \$537                                                                             | PM _                                                                                                    |
| Material Key                                                                      | Producer                                                                                                    |
|                                                                                   |                                                                                                    |
| Measurement                                                                       | Article number                                                                                                    |
| bll                                                                               |                                                                                                    |
| DIN                                                                               | Warehouse number                                                                                                    |
|                                                                                   |                                                                                                    |
| EN                                                                                | Characteristics                                                                                                    |
|                                                                                   |                                                                                                    |
|                                                                                   |                                                                                                    |
| lype                                                                              | MatDesignSpec                                                                                                    |
|                                                                                   |                                                                                                    |
| Search Clear Fill Properties                                                      | □ Adopt Material Name □ Synchronise with selection                                                                     |
|                                                                                   |                                                                                                    |
| Dep.   Project   Name   Material Marker   Material Key   P<br>RO NN ST37-2 1 0036 | roducer   Article No.   Warehouse No.   Measurement   DIN   EN   Extra Info   Part No.   Tyj ^<br>NN BI 130 DL 0102764 |
| RO NN ST37-2 1.0036                                                               | NN R1140 DI 0102765                                                                                                    |
| RO NN ST37-2 1.0036                                                               | NN BL15 DI 0102746                                                                                                    |
| 10 1414 3137-2 1.0050                                                             |                                                                                                    |
|                                                                                   |                                                                                                    |
|                                                                                   | Close                                                                                                    |

## CARISMA ANWENDERDOKUMENTATION. STÜCKLISTENINTEGRATION.

CARISMA Substance Catalog

#### 3. Anbindung Materialkatalog

- 7. Durch Klick auf die Schaltfläche "Fill Properties" (Eigenschaften befüllen ) werden die Daten des Satzes den Stücklistenparametern des selektierten CATProduct/CATPart zugeordnet und aktualisiert.
- 8. Die nun erscheinende Info muss mit "OK" bestätigt werden.
- 9. Die aktualisierten Stücklistenparameter können nun in CATIA gespeichert werden.

| Material Marker                                       | Material Group                                                                             |
|-------------------------------------------------------|--------------------------------------------------------------------------------------------|
| st37                                                  | PM 🔹                                                                                       |
| Material Key                                          | Producer                                                                                   |
| Measurement                                           | Article number                                                                             |
| bl1                                                   |                                                                                            |
| DIN                                                   | Warehouse number                                                                           |
| EN                                                    | Characteristics                                                                            |
|                                                       |                                                                                            |
| Туре                                                  | MatDesignSpec                                                                              |
| Search Clear Fill Properties                          | t Material Name 🗌 Synchronise with selection                                               |
| Dep. Project Name Material Marker Material Key Produc | cer   Article No.   Warehouse No.   Measurement   DIN   EN   Extra Info   Part No.   Tyj 🔺 |
| RO NN ST37-2 1.0036                                   | NN BL130 DI 0102764                                                                        |
| RO NN ST37-2 1.0036                                   | NN BL140 DI 0102765                                                                        |
| RO NN 5137-2 1.0036                                   | NN BLIS DL 0102/46 E                                                                       |
| NO 1414 3157-2 1.0030                                 |                                                                                            |

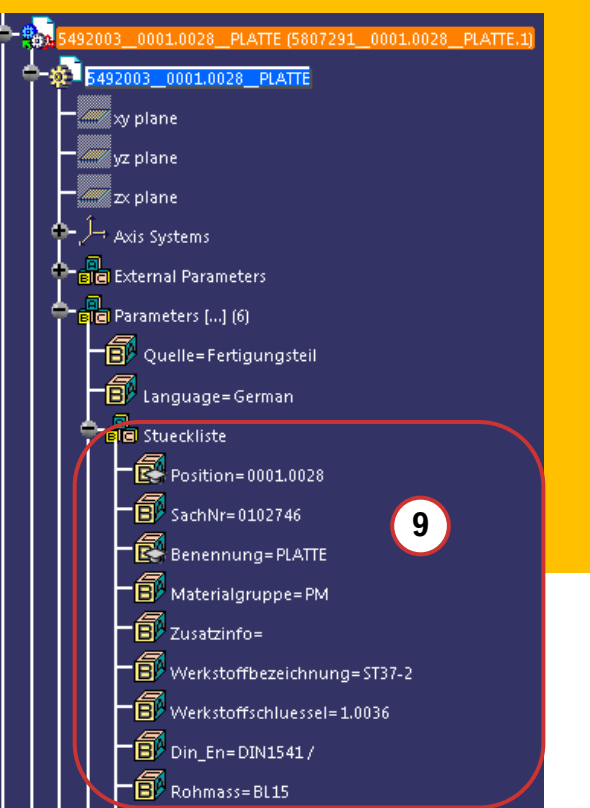

#### 3. Anbindung Materialkatalog

Werden die Attribute eines Datensatzes aus dem Materialkatalog mit "Fill Properties" übernommen und ist dabei der Knopf "Adopt Material Name" (Übernahme Material-Name) aktiv, dann wird der Name des Materials (wenn vorhanden) aus dem Katalog in die Stücklistenparameter des BT übernommen!

Achtung:

Wird verschentlich der Material-Name in die Stueli-Parameter übernommen, so stimmt der Eintrag in der Stückliste nicht mit dem CATIA-Namen des Bauteils überein  $\rightarrow$  Fehlerquelle!!!

Im Gegensatz zur Funktion "Fill Properties" gibt es die Funktion "Synchronize with selection" im Materialkatalog. Nach dem Öffnen des CARISMA Material Katalogs, oder nach Auswahl der Schaltfläche "Clear" sind alle Attributfelder leer. Wird nun ein CATProduct/CATPart in CATIA selektiert und danach der Button "Synchronize with selection" aktiviert, dann werden die Stücklistenparameter aus dem Product/Part in den Materialkatalog übernommen.

## 4. Generierung der Stückliste

Zur Generierung der Stückliste als XML-Datei auf der Festplatte muss das CATProduct, für das die Stückliste generiert werden soll, in CATIA geöffnet werden.

1. Durch Drücken des Buttons für die Stückliste in der CARISMA-Toolbar wird das "CARISMA BOM Generation" Fenster geöffnet.

STM

- 2. Die Erfassung der Kopfdaten (Pflichtfelder) erfolgt automatisch und ist nicht editierbar.
  - •BOM Method\* = Methode
  - Part Nr\* = Sachnummer
  - •Name\* = Benennung
  - Index\* = Zeichnungsindex
  - •Alt\* = Alternative
  - •Part\* = Dokumententeil
  - •Type\* = Dokumententyp
- 3. Mit Klick auf "OK" wird die Stückliste erzeugt
- 4. ... und optional in FM-Stueli geöffnet

| CARISMA B  | OM Ge                       | neration                              | ? 🗙    |  |  |  |  |  |
|------------|-----------------------------|---------------------------------------|--------|--|--|--|--|--|
| BOM M      | BOM Method                  |                                       |        |  |  |  |  |  |
| - BOM H    | eader D                     | ata                                   |        |  |  |  |  |  |
| Part Nr*   | 549200                      | 02                                    |        |  |  |  |  |  |
| Name*      | 10PT2                       | -                                     |        |  |  |  |  |  |
| Index*     | A                           | Part* 99 Alt.* A Type* FRGMOD         | J      |  |  |  |  |  |
| Mode       |                             |                                       |        |  |  |  |  |  |
| Function   |                             | Generate BOM                          | -      |  |  |  |  |  |
| Selected   | Object                      | 5492002_A_1_A_10PT2                   |        |  |  |  |  |  |
| Material ( | Group                       | <b>_</b>                              |        |  |  |  |  |  |
| Options    |                             |                                       |        |  |  |  |  |  |
| 🗌 Genera   | ite new                     | position numbers, if empty or invalid |        |  |  |  |  |  |
|            | In the Dimension and Weight |                                       |        |  |  |  |  |  |
|            | 4 only for cast parts       |                                       |        |  |  |  |  |  |
| Open I     | 30M in                      | FM-Stueli after creation (3)          |        |  |  |  |  |  |
|            |                             | OK                                    | Cancel |  |  |  |  |  |

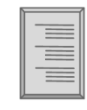

#### 4. Generierung der Stückliste

- 5. Nachdem die Stückliste erfolgreich generiert wurde, wird sie im Ordner des geöffneten CATProducts abgelegt. Der Dateiname entspricht der PRISMA-Namenskonvention.
- 6. Die generierte Stückliste kann mit dem Editor von FM Stüli2.0 geöffnet und bearbeitet werden.

| temp 5492002_A_1_A_10PT2 Windows 5 | • | Name           \$ 5492003_A_1_A_GRUNDRAHMEN_PB_10PT2           \$ 5492004_A_1_A_AUFLAGE_BG03_PB_10PT2           \$ 5492005_A_1_A_AUFLAGE_BG04_PB_10PT2           \$ 5492005_A_1_A_AUFLAGE_BG05_PB_10PT2           \$ 5492002@AA@99@A@SL@FRGMOD@10PT2@@@@@@@@@@@@@@@@@@@@@@@@@@@@@@@@@@@@ | ଭତଭତତତତତତତତ ୧୦୦୦୦୦୦୦୦୦୦୦୦୦୦୦୦୦୦୦୦୦୦୦୦୦୦୦ | Z.XM | л                      |
|------------------------------------|---|----------------------------------------------------------------------------------------------------|------------------------------------------|------|------------------------|
|                                    |   | <ul> <li>■ S42002M_1_A_10PT2.CATDrawing</li> <li>S492002_A_1_A_10PT2.CATPart</li> <li>S492002_A_1_A_10PT2.CATProduct</li> <li>■ Bauplan.xml</li> </ul>                                                                                                    |                                          |      | en und Vorrichtungsbau |

#### 5. Fallunterscheidung bei der Generierung

Bei der Generierung der Stücklistenpositionen werden abhängig von den Parametern "Visualize in BOM" und "Materialgruppe" zwei Fälle unterschieden. Dabei wird von CATParts ausgegangen, die in dem CATIA V5 Modell unter einem CATProduct

verbaut wurden.

| Properties        | · · · · · · · · · · · · · · · · · · ·                      | × |
|-------------------|------------------------------------------------------------|---|
| Current selection | : 5492003_0001.0011_PLATTE/5807291_0001.0011_PLATTE.1/5807 | Ŧ |
| Mechanical        | Mass Graphic Product                                       |   |
| meenancar         |                                                            | . |
|                   |                                                            |   |
| Component         |                                                            |   |
| Instance name     | 5807291_0001.0011_PLATTE.1                                 |   |
|                   |                                                            |   |
| 🧧 Visualize in    | the Bill Of Material                                       |   |
| Link to Refere    | ence                                                       |   |
| 5492003_0001.     | 0011_PLATTE C:\temp\5492002_A_1_A_10PT2\5492003_A_1_/      |   |
| Product           |                                                            |   |
| Part Number       | 5492003_0001.0011_PLATTE                                   |   |
| Revision          |                                                            |   |
| Definition        |                                                            |   |
| Nomenclature      |                                                            |   |
| Source            | Made                                                       |   |
| Description       |                                                            |   |
|                   |                                                            |   |
|                   |                                                            |   |
| Product: Add      | ed Properties                                              | - |
|                   | ···· ·                                                     |   |
|                   | More.                                                      |   |
| (                 | OK Apply Close                                             |   |

Relevante Parameter für die Erzeugung der Stücklistenpositionen sind:

- V5 Eigenschaft in der Stückliste anzeigen (Visualize in the Bill of Material). Ist die Option nicht aktiviert, wird das CATProduct bzw. CATPart nicht in der Stückliste aufgenommen.
- 2. Parameter Materialgruppe

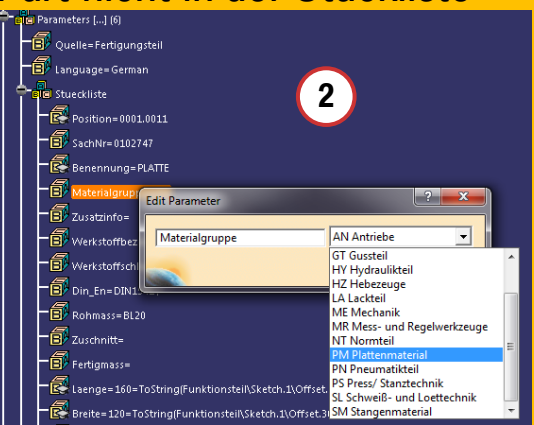

#### 5. Fallunterscheidung bei der Generierung

#### 1. Das CATProduct ist ein Baukasten z.B. Schweißteile

| Element    | "Visualize in the Bill of Material"<br>(V5 Eigenschaft in Stückliste anzeigen) | Material-<br>gruppe | Position in<br>BOM |
|------------|--------------------------------------------------------------------------------|---------------------|--------------------|
| CATProduct | Aktiviert                                                                      | Baukasten           | Ja                 |
| CATPart    | Aktiviert                                                                      | Nicht<br>relevant   | Ja                 |

#### Beispiel: Die Einzelteile werden berücksichtigt und innerhalb des Baukasten eingefügt.

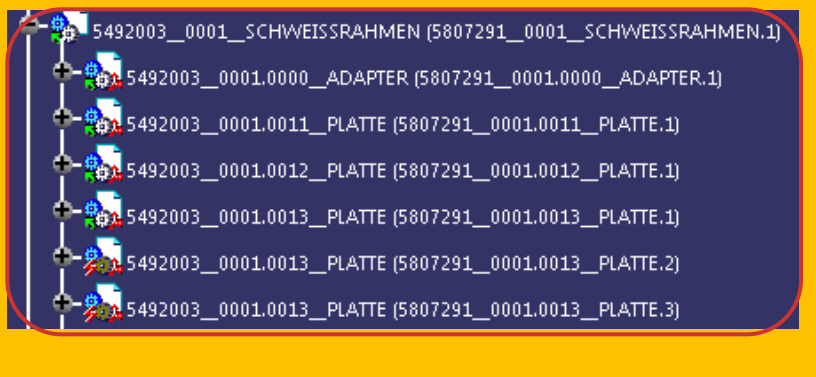

| Editor - FM-Stüli 2.0 - Build 26c - Technologie: Anl         | agen und Vorrichtungsbau |                      |                |
|--------------------------------------------------------------|--------------------------|----------------------|----------------|
| <u>D</u> atei B <u>e</u> arbeiten <u>H</u> ilfe              |                          |                      |                |
|                                                              | B & å å å                | 8 🛷 ?                |                |
| 5492002 A A 10PT2 FRGMOD<br>5492003 A A GRUNDRAHMEN PB 10PT2 |                          | Stücklist            | enkopf         |
|                                                              | PRISMA                   |                      |                |
|                                                              | Sachnummer               | 5492003              | Gezeichnet auf |
|                                                              | Zeichnungsindex          | A                    |                |
|                                                              | Alternative              | A                    |                |
| 1 SCHWEISSRAHMEN 1 BK                                        | Reife                    | FMFF 👻               |                |
| 12 PLATTE 1 PM                                               | Benennung                | GRUNDRAHMEN PB 10PT2 |                |
|                                                              | Kurzname                 |                      |                |
| 15 ROHR 2 SM                                                 | Fixture Name             |                      |                |
| 17 ROHR 1 SM                                                 | Dokumententeil           | 99                   |                |

# 

## CARISMA ANWENDERDOKUMENTATION. STÜCKLISTENINTEGRATION.

#### 5. Fallunterscheidung bei der Generierung

#### 2. Das CATProduct ist kein Baukasten z.B. Pinolen

| Element                                                     | "Visualize in the Bill of Material"<br>(V5 Eigenschaft in Stückliste anzeigen) | Material-<br>gruppe | Position in<br>BOM |  |  |  |
|-------------------------------------------------------------|--------------------------------------------------------------------------------|---------------------|--------------------|--|--|--|
| CATProduct                                                  | Aktiviert                                                                      | Kein<br>Baukasten   | Ja                 |  |  |  |
| CATPart                                                     | Nicht relevant                                                                 | Nicht<br>relevant   | Nein               |  |  |  |
| Beispiel: Hier werden die Einzelteile nicht berücksichtigt! |                                                                                |                     |                    |  |  |  |

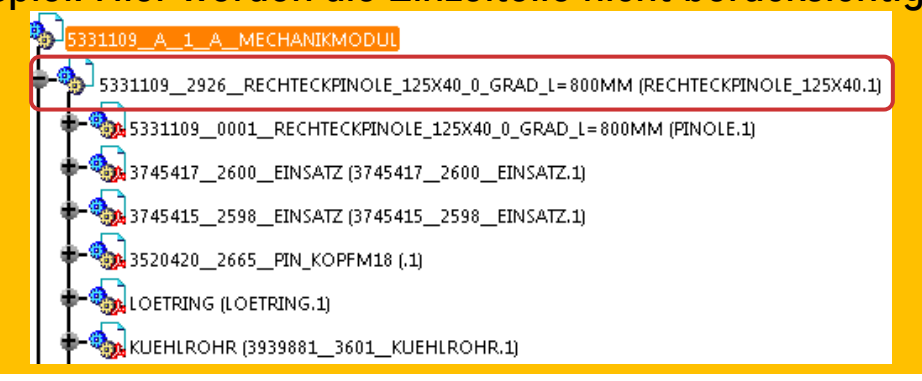

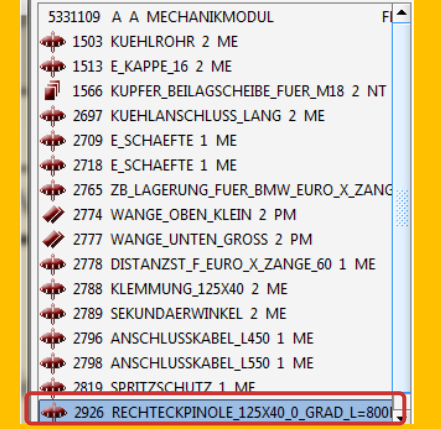

#### 6. Erstellung der CARISMA Container

Stücklisten, die beim Generieren in der Ordnerstruktur der zugehörigen Baugruppe abgelegt wurden, werden automatisch klassifiziert und analog der anderen klassifizierten Dokumente im Bauplan gespeichert bzw. an Prisma übergeben, wenn mit "Speichern und Packen" nach

PRISMA archiviert wird.

|                                                                                                    | 210 Series Town Andrease Tools Two                                                                                                    |
|----------------------------------------------------------------------------------------------------|----------------------------------------------------------------------------------------------------|
|                                                                                                    | CARISMA Working Method                                                                                                    |
|                                                                                                    | Karosserie Montage FM                                                                                                    |
|                                                                                                    | CATLA VS Preview                                                                                                    |
|                                                                                                    |                                                                                                    |
| Itemp         Name           \$192002_A_1_A_10PT2         \$192004_A_1_A_QUFLAGE_BG33_PB_10PT2           \$192004_A_1_A_QUFLAGE_BG34_PB_10PT2         \$192006_A_1_A_AUFLAGE_BG34_PB_10PT2           \$192006_A_1_A_AUFLAGE_BG34_PB_10PT2         \$192006_A_1_A_AUFLAGE_BG34_PB_10PT2           \$192006_A_1_A_AUFLAGE_BG34_PB_10PT2         \$192006_A000_ADAPTER_CATPart           \$192006_A000_A000_ADAPTER_CATPart         \$192002_A_1_A_10PT2.CATPart           \$192002_A_1_A_10PT2.CATPart         \$192002_A_1_A_10PT2.CATPart           \$192002_A_1_A_10PT2.CATPart         \$192002_A_1_A_10PT2.CATPart           \$192002_A_1_A_10PT2.CATPart         \$192002_A_1_A_10PT2.CATPart           \$192002_A_1_A_10PT2.CATPart         \$192002_A_1_A_10PT2.CATPart | 1       5432002 A 1 A 1 FEGMOD 10F72 KONZ         2003_A 1_A_GRUNDRAHMEN FB_10F72.1)         1004_A_1_A_UFLAGE_BG01 PB_10F72.1)         1005_A_1_A_UFLAGE_BG01 PB_10F72.1)         1005_A_1_A_UFLAGE_BG01 PB_10F72.1)         1006_A_1_A_SPANNER_BG05_PB_10F72.1)         1006_A_1_A_SPANNER_BG05_PB_10F72.1)         1006_A_1_A_SPANNER_BG05_PB_10F72.1)         1006_A_1_A_SPANNER_BG05_PB_10F72.2)         1006_A_1_A_SPANNER_BG05_PB_10F72.2) |
|                                                                                                    | Save and Synchronize  Document Type Instance Type Instance Type Classified Document Classified Instance Quasi Reference Instance Quasi Reference Instance Referenced Document Referenced Document Size Comment Size Comment Size Comment Size Comment Size Comment Size Comment Size Size Size Size Size Size Size Size                                                                                                    |
|                                                                                                    | □ Synchronize before save       □ Synchronize before save       □ Close                                                                                                    |

## 7. Import nach PRISMA

Beim Import wird zunächst für jede Stückliste ein Stücklistenkopf erzeugt (SL Dokument). Das SL Dokument wird unter dem Strukturdokument (ST), unter dem auch der T-Basics Container angelegt wurde, eingehängt.

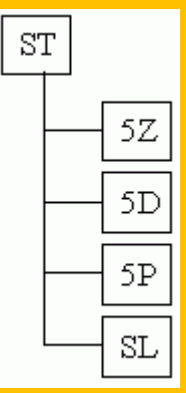

Nachdem der Stücklistenkopf generiert wurde, wird die Stückliste über FM Stüli im Hintergrund nach PRISMA importiert.

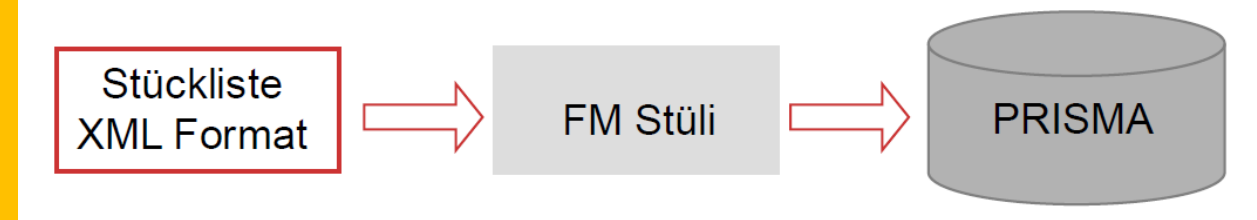

#### 8. Auschecken eines Containers

- 1. Wird der Container mit dem PRISMA CARISMA Client ausgecheckt, werden automatisch die verknüpften Referenzgeometrien sowie die Stückliste exportiert und auf der Festplatte abgelegt.
- 2. Bei der Auswahl "Datei herunterladen" auf das 5Z im PDM WebClient wird nur der Container exportiert, d.h. die Stückliste und die Referenzgeometrien müssen manuell exportiert werden.

#### 9. Manuelles Bearbeiten der Stückliste.

Nachdem die Stückliste mit CARISMA generiert wurde, kann diese auf zwei Wegen mit FM Stüli bearbeitet werden.

- 1. Filebasiert durch Öffnen der XML-Datei
- 2. Durch Öffnen d.h. Export aus Prisma, sobald die Stückliste zusammen mit dem CARISMA Container in Prisma archiviert wurde und Schreibrechte vorliegen

| Editor - F     Build 26c - Technologie: Anlagen und     gsbau |                                             |  |  |  |
|---------------------------------------------------------------|---------------------------------------------|--|--|--|
| <u>D</u> atei B <u>e</u> an <u>H</u> ilfe                     |                                             |  |  |  |
|                                                               | S = 5 5 ₹ ?                                 |  |  |  |
| 5331109 A A MECHANIKMODUL FRGM                                | Stücklistenkopf                             |  |  |  |
| S331109 A A MECHANIKMODUL                                     | PRISMA<br>Sachnummer 5331109 Gez            |  |  |  |
|                                                               | Zeichnungsindex A<br>Alternative A<br>Reife |  |  |  |
|                                                               | Benennung MECHANIKMODUL                     |  |  |  |
|                                                               | Fixture Name                                |  |  |  |
|                                                               | Dokumententyp FRGMOD   Dokumentenformat SL  |  |  |  |
| 4                                                             | TA-BT-Sach-Nr.                              |  |  |  |
| • • •                                                         | OK Abbrechen                                |  |  |  |
| Position 2926 wurde gespeichert.                              |                                             |  |  |  |

## 10. Änderungsdokumentation

| Version | Datum      | Autor                  | Bemerkungen                                                                                                    |
|---------|------------|------------------------|----------------------------------------------------------------------------------------------------|
| 1.0     | 05.12.2006 | Engstler,<br>Meitinger | Ersterstellung für CARISMA                                                                                                    |
| 1.1     | 17.10.2008 | Engstler               | CI-konforme Überarbeitung des Layouts, Anpassungen von Screenshots                                                                        |
| 1.2     | 09.01.2009 | Engstler               | Technologieneutrale Darstellung, redaktionelle Korrekturen                                                                                |
| 2.0     | 29.06.2009 | Setz                   | Überarbeitung der beschriebenen Methoden gemäß den Änderungen in CARISMA CAD-<br>PDM inkl. Neuer Screenshots und Formatierung Office 2007 |
| 3.0     | 12.06.2013 | Bühn                   | Allgemeine Überarbeitung und Änderung Ansprechpartner                                                                                     |
|         |            |                        |                                                                                                    |
|         |            |                        |                                                                                                    |